We are pleased to offer three modules that you may import from Canvas Commons into your course shells: MLA, APA, and Chicago.

To import the modules, please follow these steps.

Dashboard

- Accou (0) Dashboard ENGL-22200-01-Writing Creative... ENGL-15000-04-Composition I (G... School of Edu Faculty **Creative Writing Majors** Courses ENGL-15000-04-Composition ... ENGL-22200-01-Writing Cre... School of Edu Faculty Creative Writing Majors  $\mathcal{L}_{\mathcal{S}}$ \_\_\_\_2 Ę7 FA\_SEM\_18 FA\_SEM\_18 ₽ P -0 Groups P Ę. 5 20 Ē  $\square$ 20 ゆ  $\square$ È \$ Calend ¢ g\_Center\_Tutoring Lindenwood Faculty Service Learning FLC **Belleville English Department** Help WCT Belleville English Department Lindenwood Faculty Service Learning FLC 3 (2) 2 F 20  $\square$ 5 \$ E. F7 P Iden
- 1. Open Canvas. Click on the COMMONS link in the column on the left.

2. In the SEARCH BAR, type **LINDENWOOD UNIVERSITY** and the documentation style you want to import (APA, MLA or Chicago).

Example: Lindenwood University APA

|                       | canvas<br>COMMONS | Search   | Shared          | Imported          | Updates (   | (0)        |             |       |           |        |              |        |   |
|-----------------------|-------------------|----------|-----------------|-------------------|-------------|------------|-------------|-------|-----------|--------|--------------|--------|---|
| Account               |                   |          |                 | A                 |             | $\bigcirc$ |             |       |           |        |              | LK     |   |
| 6                     |                   | <u> </u> |                 |                   |             | 0          |             |       | 0         |        | N CC         | 20     | ) |
| Courses               |                   |          |                 | 2                 | 8           |            | (Ţ          | 37    | 0         |        | -)           | 2      |   |
| <u>പ്പു</u><br>Groups |                   |          | fi              | nd                |             |            | impo        | ort   |           |        | share        |        |   |
| Calendar              |                   |          |                 |                   |             |            |             |       |           |        | NY 1         |        |   |
| 2<br>Inbox            |                   | C        |                 | 3                 |             | 0          | 0           | D     |           | B      | •))          |        |   |
| ¢                     |                   | COUR     | SES MO          | DULES             | ASSIGNMENTS | QUIZZES    | DISCUSSIONS | PAGES | DOCUMENTS | VIDEOS | AUDIO        | IMAGES | ľ |
| Commons               |                   |          |                 |                   |             |            |             |       |           |        |              |        |   |
| (?)<br>Help           |                   | Q Sear   | ch by tag, name | e, institution, o | or outcome  |            |             |       | TYPE      | ▼ GI   | RADE/LEVEL V | LATEST | ۲ |

3. Click on the Blue Link. There are other documenting modules available, so make sure to choose the one **by Susan Edele.** 

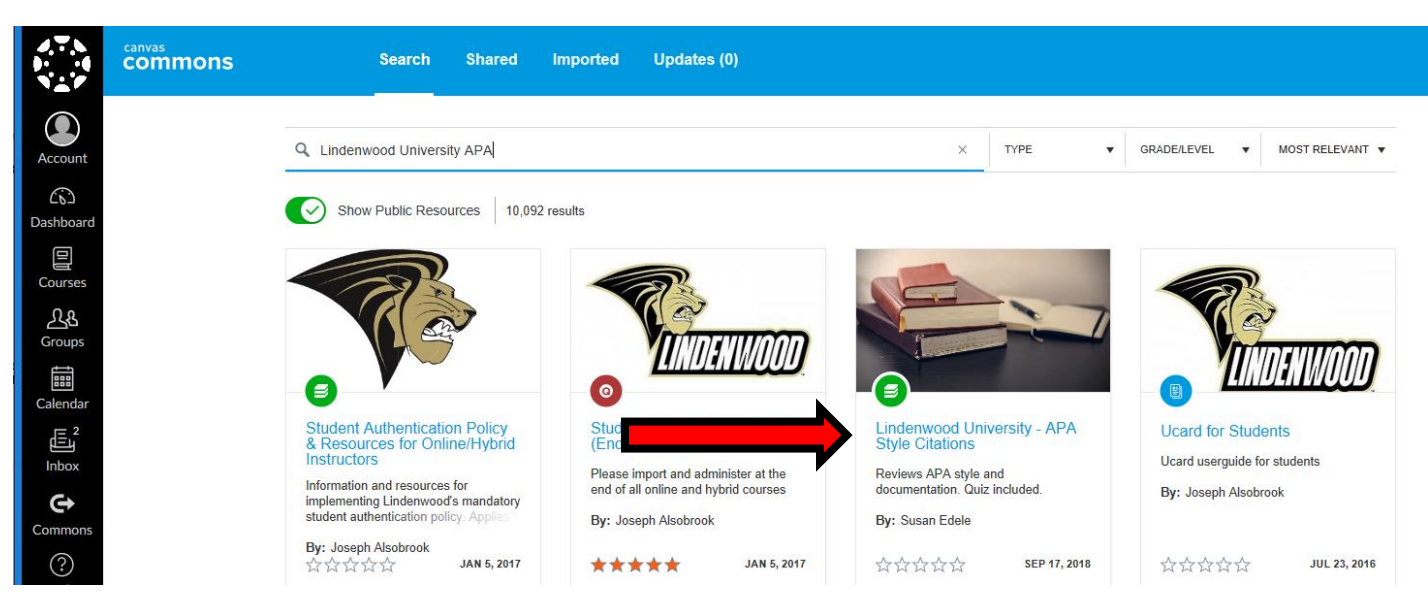

4. You can use the drop down menu to choose which class to import the module. When you have chosen the class, click the green **Import into Canvas** button on the right-hand side of the screen.

|                       | canvas<br>COMMONS | Search Shared | Imported Updates (0)                                            |                                                            |
|-----------------------|-------------------|---------------|-----------------------------------------------------------------|------------------------------------------------------------|
| Account               |                   |               |                                                                 | Edit Resource Remove from Commons                          |
| ری)<br>Dashboard      |                   |               |                                                                 |                                                            |
| Courses               |                   | 4 Back        | Lindenwood University - APA Style Citations                     | Import into Canvas                                         |
| <u>ද</u> ැය<br>Groups |                   | Summary       | 상황상상상 0<br>Grade/Level Any<br>Shared With Lindenwood University | Search for a course                                        |
| Calendar              |                   |               | Type IMS Common Cartridge File (.imscc)                         | Belleville English Department<br>Creative Writing Majors   |
| 2<br>ایا              |                   |               | Reviews APA style and documentation. Quiz included.             | ENGL-15000-04-Composition I<br>(GE-Eng)-FA-SEM-18_OnCampus |
| (C)                   |                   |               |                                                                 | Non-Fiction-FA-SEM-<br>18_OnCampus                         |
| Commons               |                   |               |                                                                 | Import into Course                                         |
| Help                  |                   |               |                                                                 | Download 23.21 kB                                          |